# Schon gewusst? Infoblatt für deine Kreditkarte!

Lieber Kunde,

wir freuen uns, dass Sie sich für eine MasterCard / VisaCard entschieden haben. Wir möchten Ihnen noch einige wichtige Tipps geben, wie Sie Ihre Kreditkarte optimal einsetzen können.

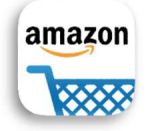

Bei **Amazon** können Sie Ihre Kreditkarte unter "Mein Konto / Meine Zahlungen / Zahlungsart hinzufügen". In der **Amazon-App** gehen Sie folgende Schritte: "Menü/Konto/Zahlungen und Transaktionen/Karten und Konten hinzufügen" als Standard-Zahlungsmethode ändern.

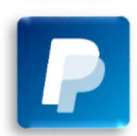

Bei **PayPal** finden Sie die Option unter "Wallet / Bankkonten und Karten / + Kreditkarte Hinzufügen". Legen Sie Ihre Volksbank – Raiffeisenbank Kreditkarte als bevorzugtes Zahlungsmittel an. Gleiche Vorgehensweise in der App.

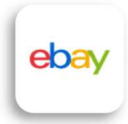

Bei **eBay** klicken Sie link oben auf Ihren Benutzernahmen und wählen unter "Kontoeinstellungen / Zahlungsoption hinzufügen". In der **eBay-App** gehen Sie folgende Schritte: "Mein eBay / Zahlungen / Zahlungsoption hinzufügen / Kreditkarte.

... und bei vielen anderen Händlern empfehlen wir Ihnen ebenfalls Ihre Kreditkarte als Bezahlverfahren zu hinterlegen:

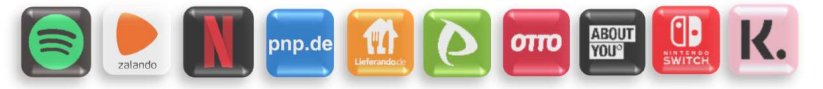

# Ihre Vorteile nutzen:

- ✓ Sparen Sie Buchungsposten auf Ihrem Girokonto
- ✓ Flexibles und Transparentes Bezahlverfahren
- ✓ Käuferschutz bei Schadensfall (Abwicklung über Bank)
- Reisebonus bei VR-MeineReise (www.vr-meinereise.de)

# Benachrichtigungsservice:

In der VR Banking App können Sie den Verlauf aller Zahlungen verfolgen und sich eine sekundenaktuelle Push-Nachricht zusenden lassen, wenn Sie ihre Karte benutzt haben. Sie finden die Einstellung unter Menü / Karten / Benachrichtigungen.

### **Mobiles Bezahlen:**

Mit dem Smartphone zahlen: Aktivierung erfolgt in der VR Banking App entweder über "**Pay App**' bei Android Geräten oder "ApplePay" bei iOS Nutzern. Die Pay App finden Sie in Ihrem App-Store.

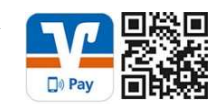

## Sicherheitsfreigabe:

Um mit Ihrer Kreditkarte Online bezahlen zu können, müssen Sie diese dafür registrieren. Diese Registrierung nehmen Sie über unsere Homepage "www.onstmettinger-bank.de" oder in Ihrem OnlineBanking Zugang (PIN/TAN Zugang) vor.

## Ihr Kreditkarte erklärt:

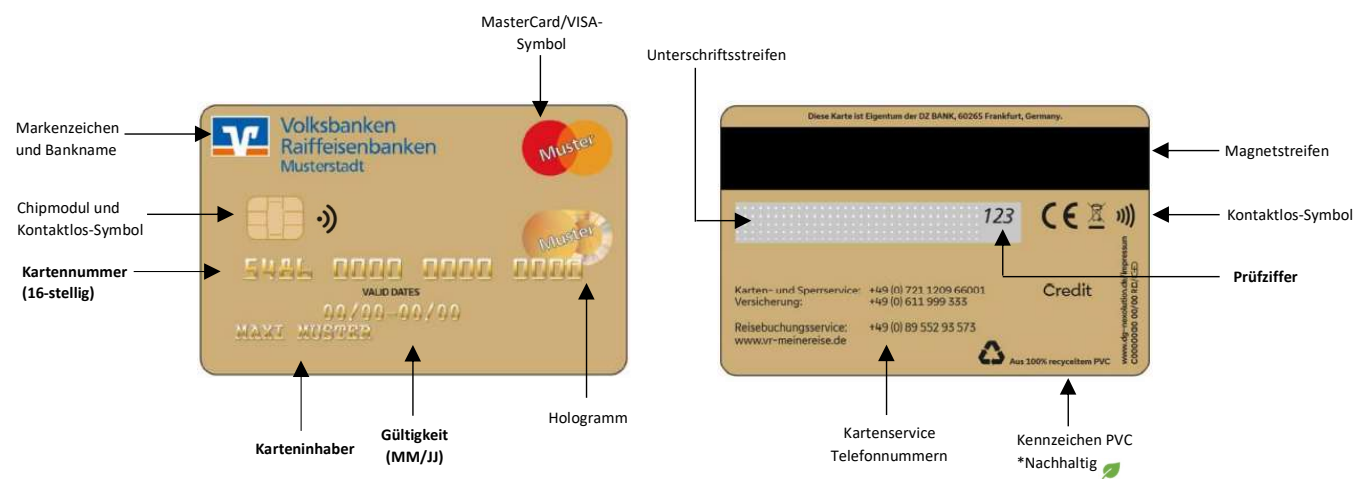

Bei Fragen stehen unsere Kolleginnen und Kollegen im Kundenservice gerne unter der Tel: 07432/9082-0 zur Verfügung. Wir wünschen Ihnen viel Freunde mit Ihrer neuen Kreditkarte!

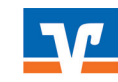

Onstmettinger Bank eG Ihre kompetente Bank unabhängig – leistungsstark – fair